## 一、申领"粤康码"

扫描二维码进入"粤省事"小程序

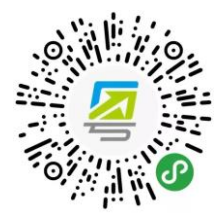

步骤 1:由上述进入申领入口,即"粤省事"小程序,点击【粤康码】

| 粤省事                   |                              |                   | ••• •             |
|-----------------------|------------------------------|-------------------|-------------------|
| <b>珠海市、</b><br>多云 30℃ |                              | •                 |                   |
|                       | <b>粤省事码 (粤)</b><br>3证办 借图书 住 | <b>苦码)</b><br>:酒店 | 出亮码               |
| Q 申领出                 | 生医学证明                        |                   | 搜索                |
| 粤康码                   | 防疫助手                         | 亮证                | 关怀版               |
| 热门服务                  |                              |                   |                   |
| 通关凭证                  | внс                          | 乙<br>入粤申报         | <b>企</b> 。<br>公积金 |
| <b>5</b> 7<br>社保      | <del>四5</del><br>医保          | 志愿者服务             | 税<br>税务           |
|                       |                              |                   |                   |

## 步骤 2: 点击【确定】进行登录验证→【开始登录】

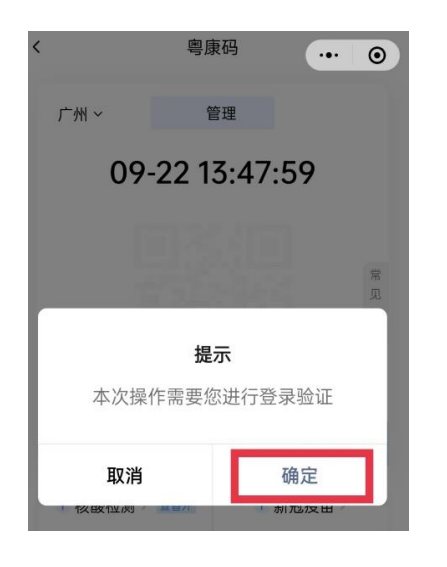

步骤 3:登录完成后即可获取您的"粤康码"

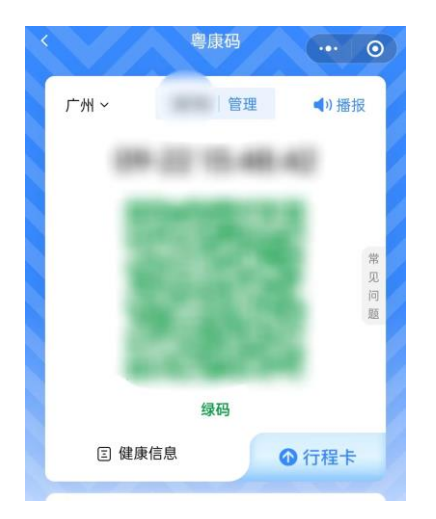

## 二、申报"健康珠海"

扫描二维码进入"健康珠海"小程序

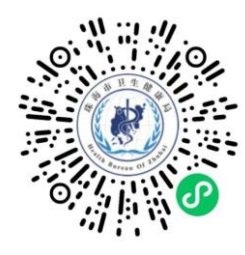

步骤 1:由上述进入申报入口,即"健康珠海"小程序,点击【个人信息填报】

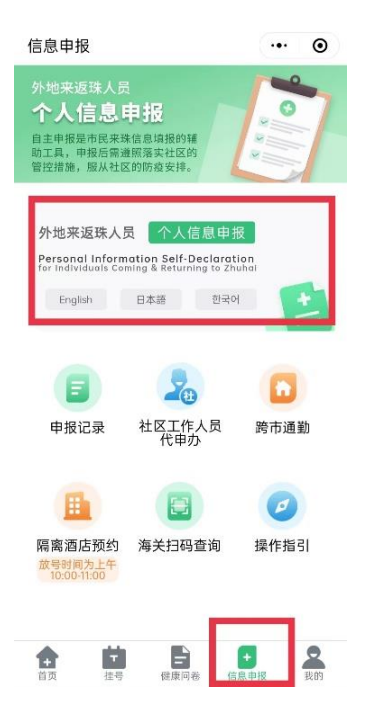

步骤 2:点击【去添加】→【登录】→进行基础信息填写→【添加】→进行人脸识别认证→【知 道了】

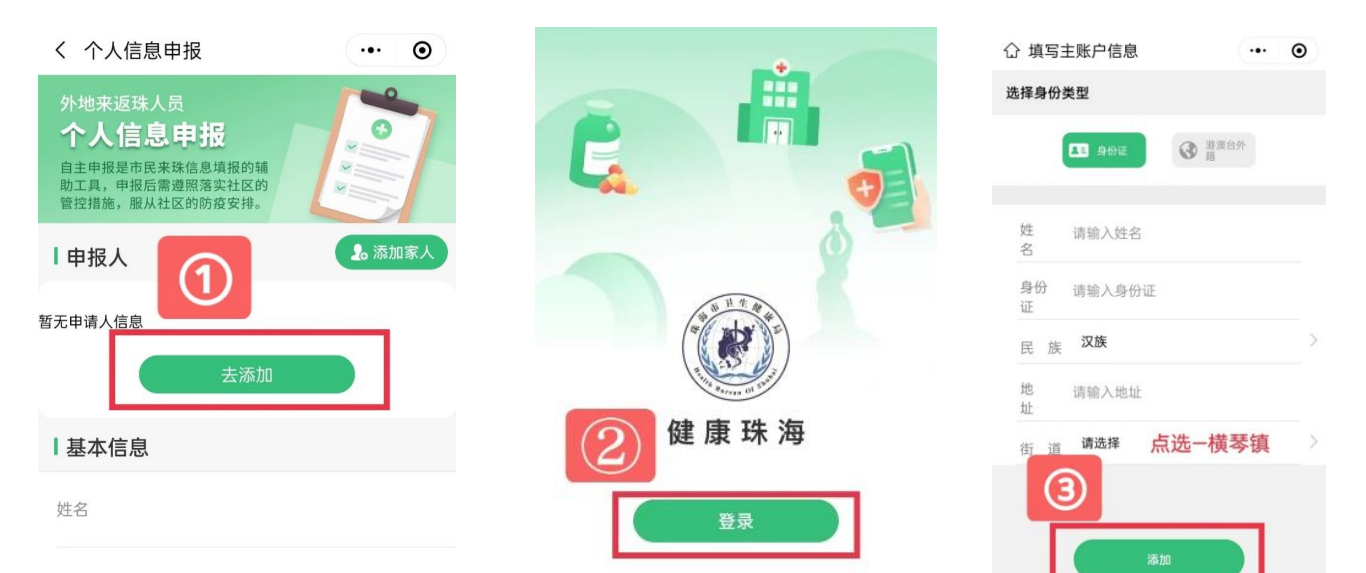

 () 健康珠海 申请使用
人脸识别功能验证你的身份信息, 请确保为 人操作
() 加道了
() 街 道 横琴镇
() 一方一步 步骤 3: 进行【个人信息申报】填写, 上传粤康码、行程卡、核酸检测截图后点击【提交】

| 介人信息申报<br>⊥ <sup>作単</sup>             | •••     •       填写详细地址 |  |  |  |
|---------------------------------------|------------------------|--|--|--|
| 返珠日期                                  | 请选择时间〉                 |  |  |  |
| ┃近7天旅居史                               |                        |  |  |  |
| 到过的<br>境外、<br>市外                      | 请选择地区>                 |  |  |  |
| 继续填写                                  |                        |  |  |  |
| ┃是否高校返乡学生<br>是                        | ✓ 否                    |  |  |  |
| ┃上传粤康码、行程卡、核酸检测截图                     |                        |  |  |  |
| Ø                                     |                        |  |  |  |
| □ □ □ □ □ □ □ □ □ □ □ □ □ □ □ □ □ □ □ |                        |  |  |  |
| 提交                                    |                        |  |  |  |